## Chi nhánh công ty phát triển ứng dụng kỹ nghệ mới tại nghệ an Quy trình tư vấn hướng nghiệp

(Phương án: HS làm trên giấy, GV xử lý bằng PM TVHN)

**Bước 1:** Tổ chức và hướng dẫn HS làm trên giấy:

- Bố trí HS trong phòng học hoặc hội trường, bố trí chỗ ngồi thưa (nên 1 đến 2 em /bàn)

- Phát "Phiếu hướng nghiệp", "Bộ TEST" cho HS (hoặc dùng máy, chiếu test lên bảng)
- Hướng dẫn HS kê khai phần gia cảnh trong "Phiếu hướng nghiệp"
- Hướng dẫn HS thực hiện thứ tự từng TEST và trả lời theo yêu cầu vào "Phiếu HN".
- Thu "Phiếu hướng nghiệp" và "Bộ TEST" về để sử dụng cho lần tổ chức sau.

<u>Bước 2</u>: GV xử lý dữ liệu của HS làm, lấy kết quả các TEST (DÙNG PM TVHN).
1. Khởi động chương trình Hỗ trợ Tư vấn Hướng nghiệp: Nháy đúp chuột vào "Hỗ trợ

TVHN"

2. Xử lý dữ liệu: Nháy chuột vào "Công cụ"  $\Rightarrow$  "Tuyển tập test tư vấn "  $\Rightarrow$  chọn " test" để xử lý và lấy kết quả  $\Rightarrow$  GV ghi kết quả từng Test vào "Phiếu hướng nghiệp" của HS.

## Bước 3: Xử lý tổng hợp và kết luậnX:

1. Khởi động chương trình Hỗ trợ TVHN : Nháy đúp chuột vào "Hỗ trợ TVHN".

Truy nhập hệ thống: Nháy chuột vào "Hệ thống" ⇒ Chọn "Truy nhập hệ thống"

 $\Rightarrow$  nhập "Tên" và "Mật khẩu"  $\Rightarrow$  "Đồng ý".

3. Nhập kết quả từ "Phiếu hướng nghiệp": Nháy chuột vào "Tư vấn" ⇒ "Hướng nghiệp "

 $\Rightarrow$  Nhập kết quả Xu hướng nghề: Nháy chuột vào "**Trắc nghiệm xuyên qua** " $\Rightarrow$  nhập nghề HS dự định làm  $\Rightarrow$  "**Đồng ý** "

 $\Rightarrow$  Nhập kết quả Thần kinh - Khí chất: Nháy chuột vào "**Trắc nghiệm xuyên qua** " $\Rightarrow$  nhập kết quả Khí chất  $\Rightarrow$ " **Đồng ý** "

 $\Rightarrow Nhập kết quả Năng lực nghề: Nháy chuột vào "$ **Trắc nghiệm xuyên qua** $" \Rightarrow nhập kết quả từng TEST <math>\Rightarrow$  ">>" (Tiếp tục xử lý với tất cả các test)

- 4. Nhập và soạn thảo ý kiến của GV: Nháy chuột vào "Kết quả tư vấn" ⇒ "Ý kiến chuyên viên" ⇒ nhập các kết quả và soạn thảo Lời khuyên Tư vấn Hướng nghiệp vào ô "Chuyên viên kết luận" ⇒ "Lưu "
- 5. Kiểm tra nội dung và In kết quả: "Kết quả Tư vấn " ⇒ GV kiểm tra các nội dung cần in ⇒ Khai báo các thông số in tại "Print" ⇒ Nháy chuột vào biểu tượng a để để in ⇒ Bàn giao kết quả cho nhà trường và HS đã làm TVHN. COM